# **Boom en appel** – video les

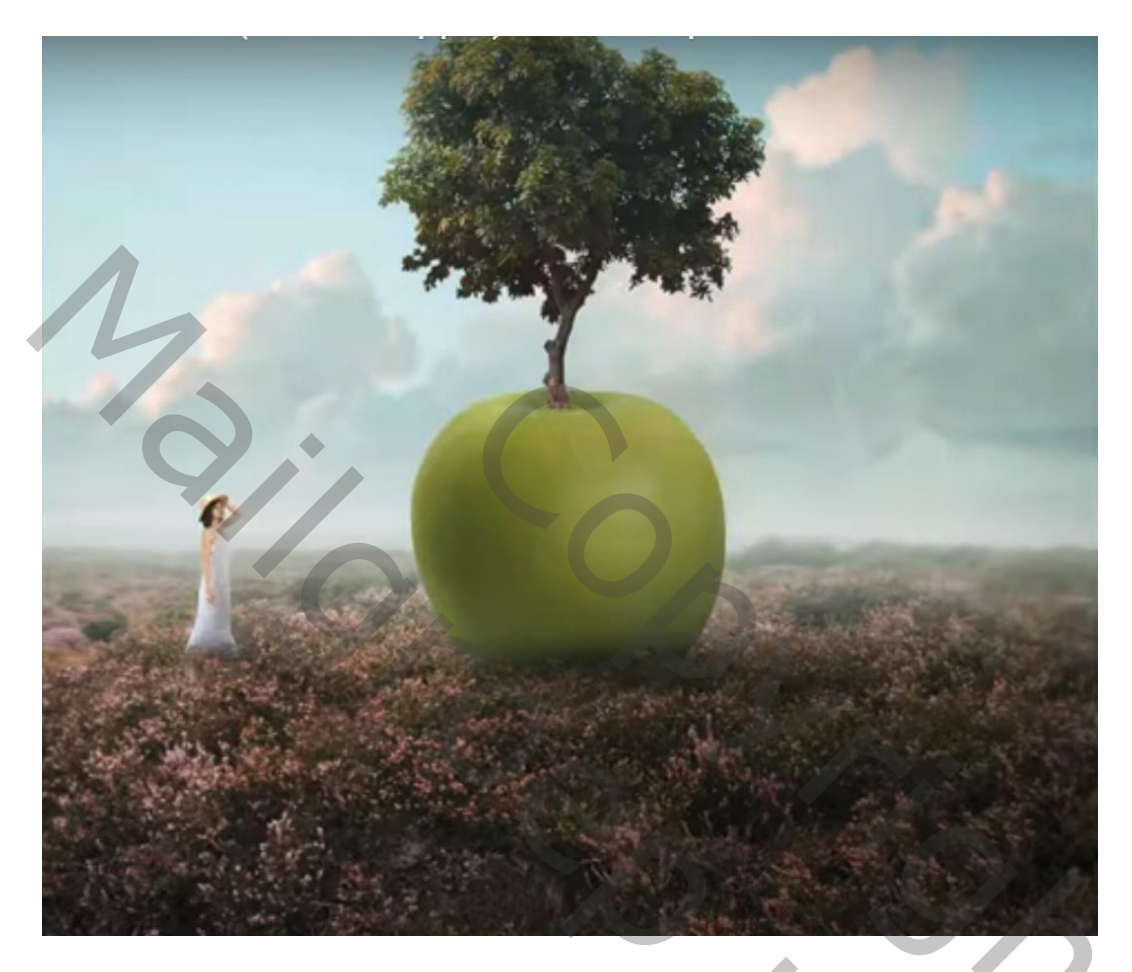

Nodig : model; boom; appel; lucht; veld

Open een nieuw document : 1500 x 1500 px; 72 ppi Het "veld" toevoegen; maak passend

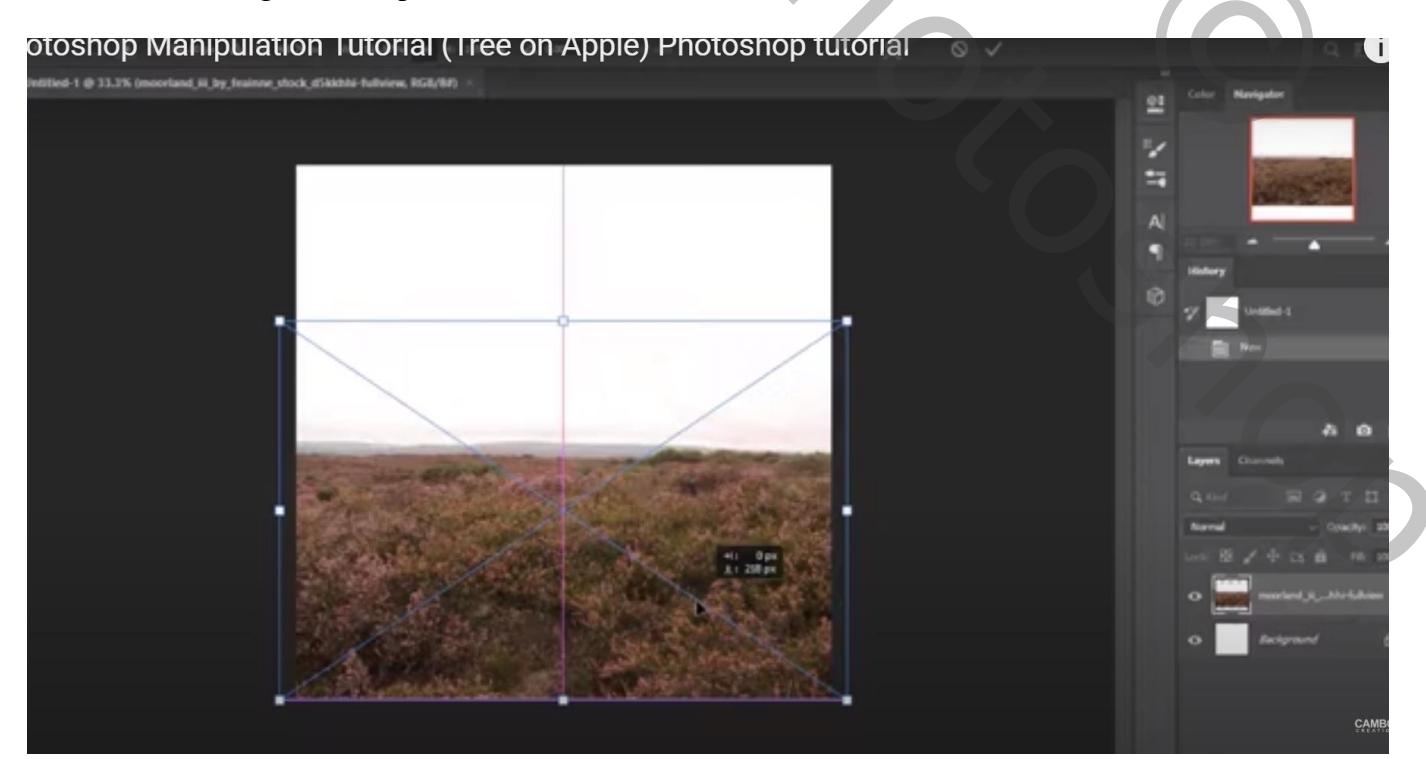

Boom en appel – blz. 1

## De "lucht" toevoegen; ook grootte aanpassen

Laagmasker toevoegen; kort zwart transparant verloop trekken van onder naar boven

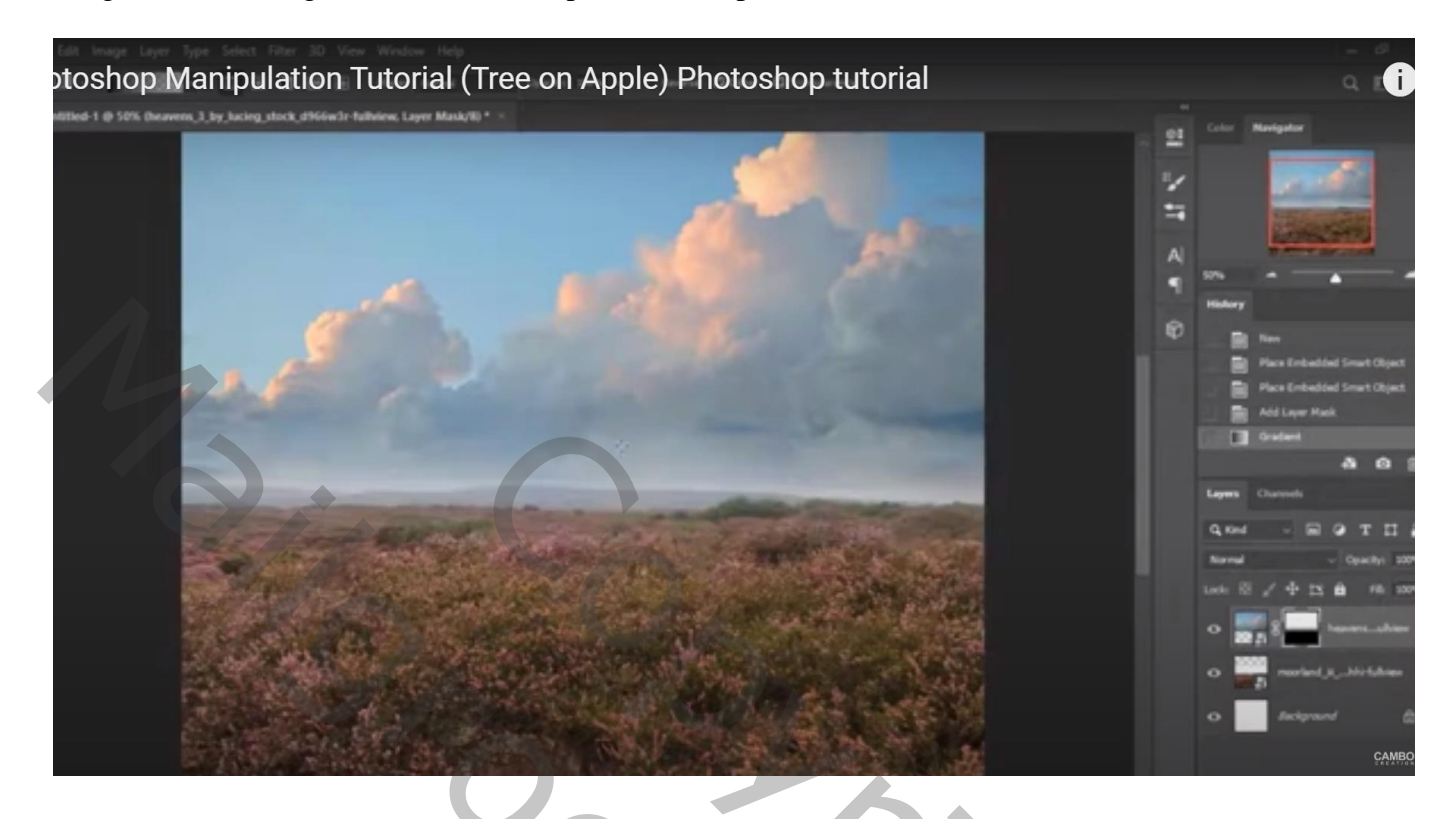

Boven de lucht een Aanpassingslaag 'Kleurtoon/Verzadiging' : 0 ; -33 ; 0 ; Uitknipmasker

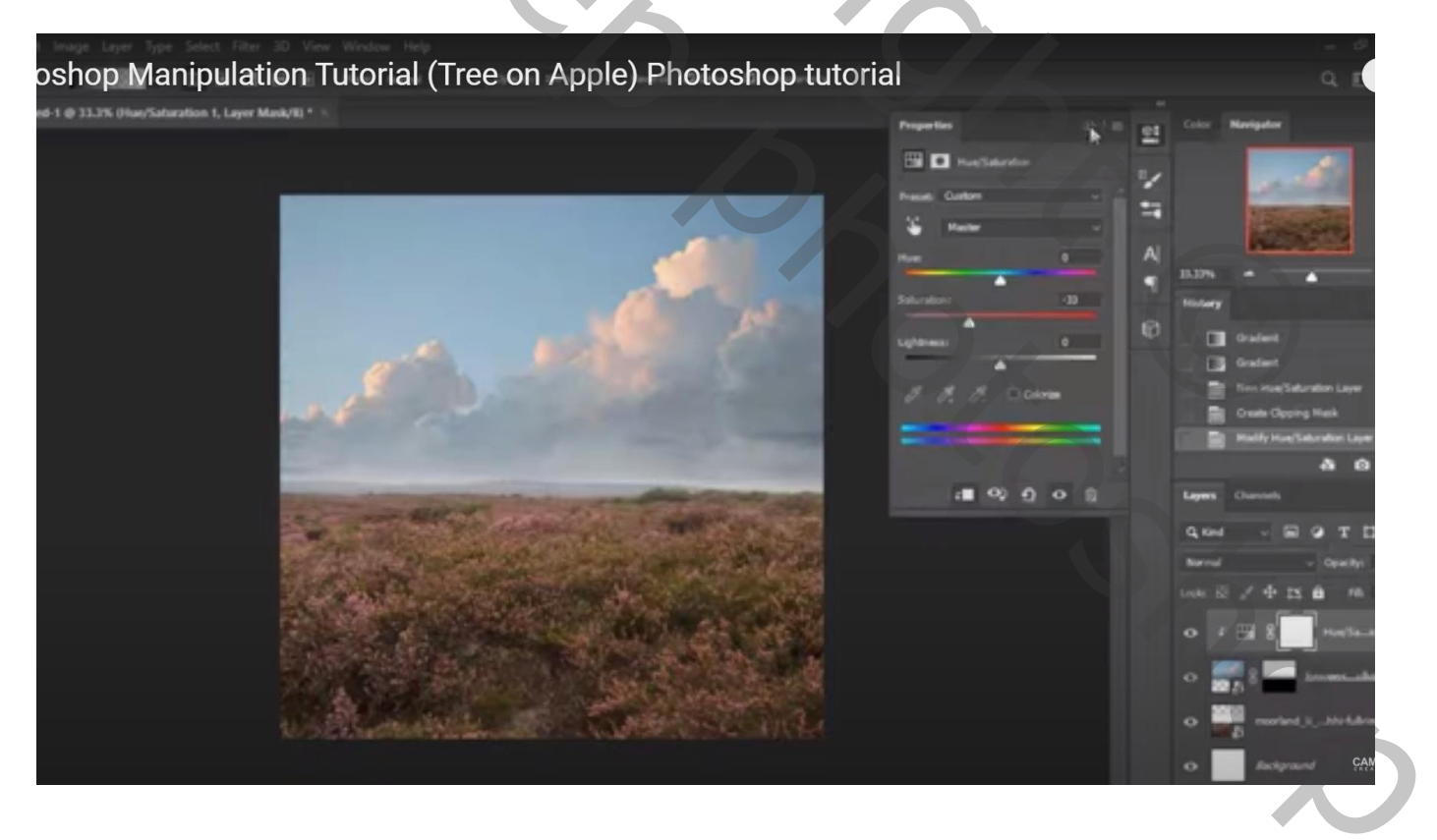

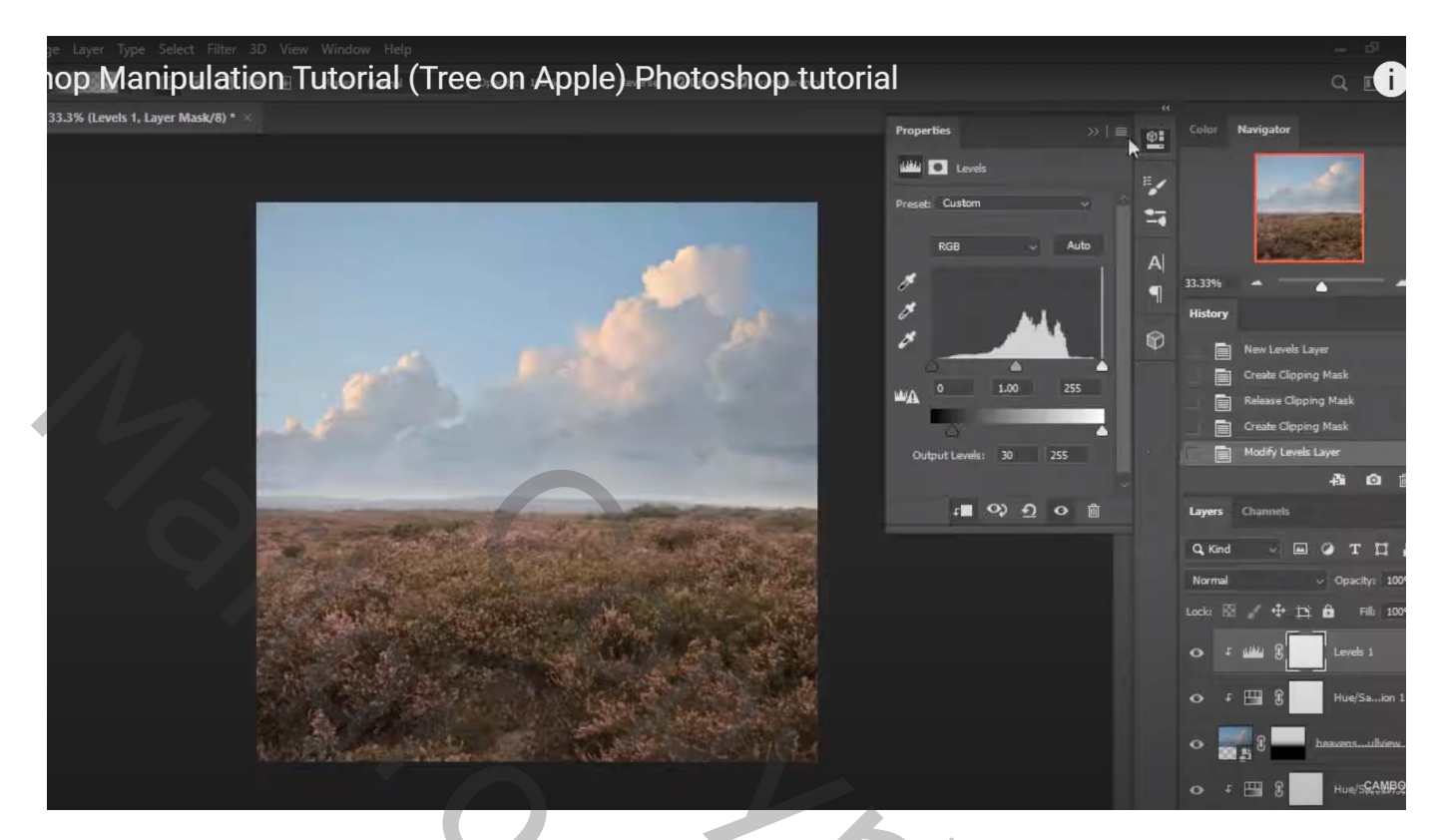

Boven het veld een Aanpassingslaag 'Kleurtoon/Verzadiging' : 0 ; -28 ; 0 ; Uitknipmasker

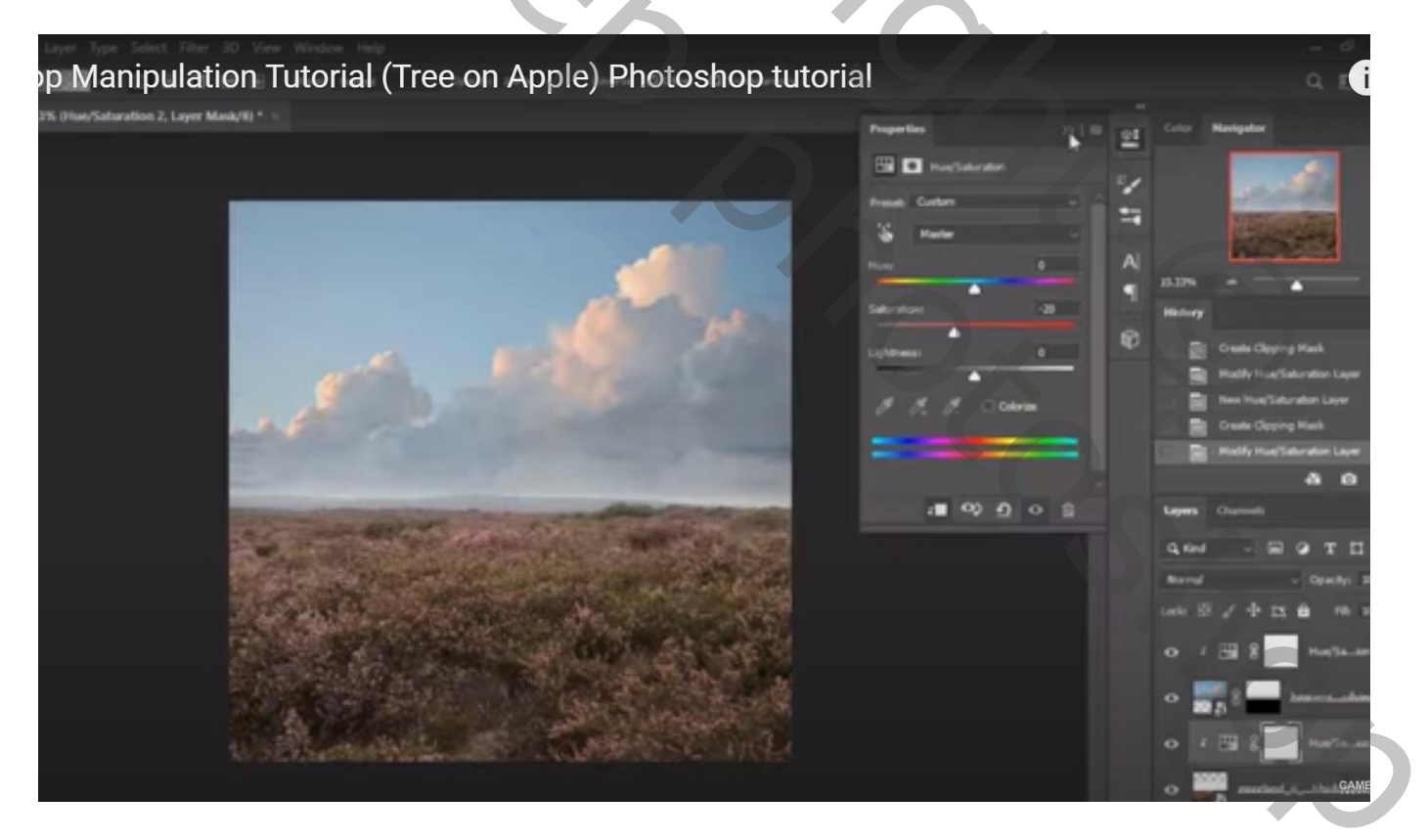

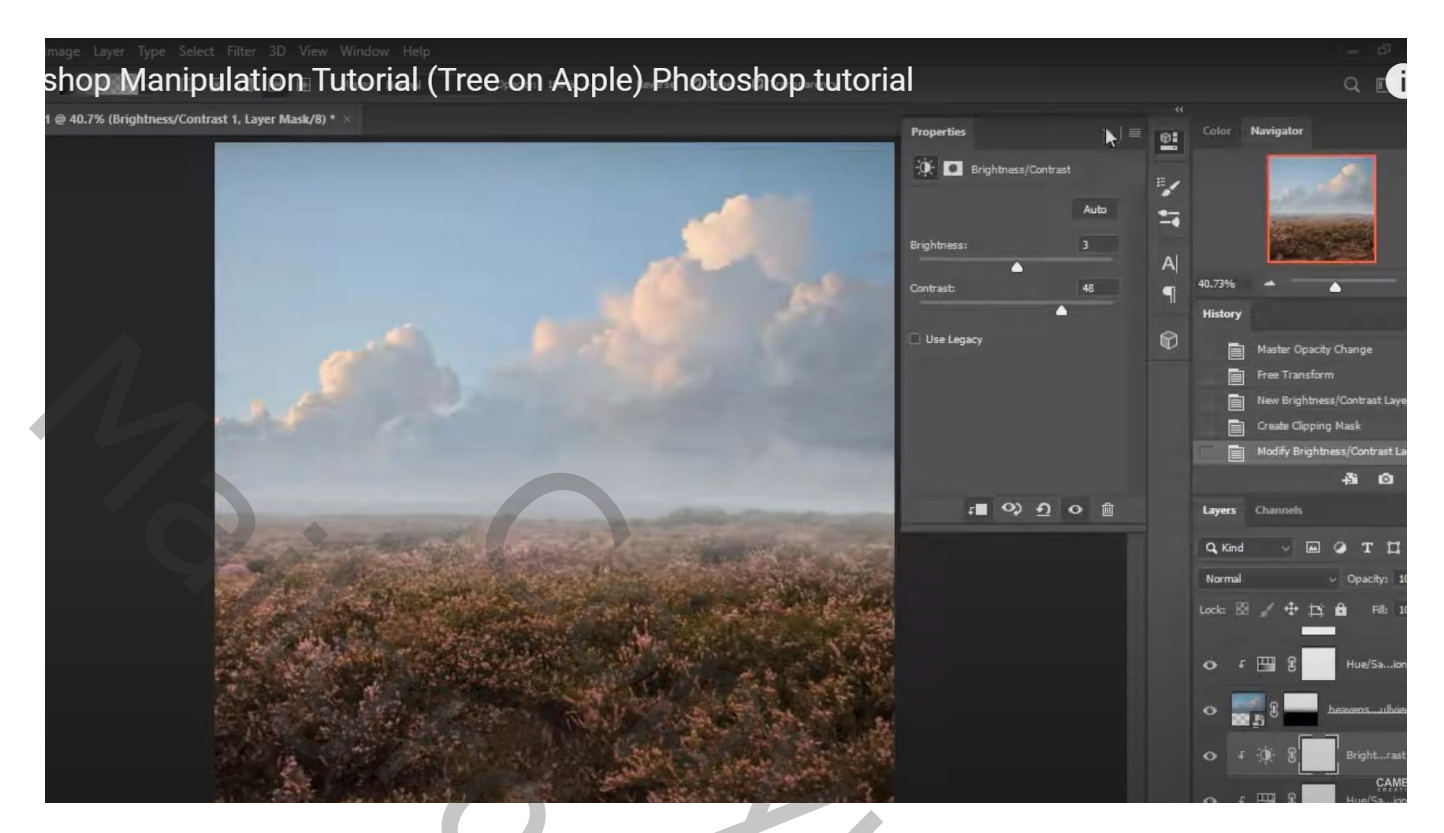

Nieuwe bovenste laag; zacht lichtgrijs penseel; net boven de horizon schilderen Laagdekking = 50 %

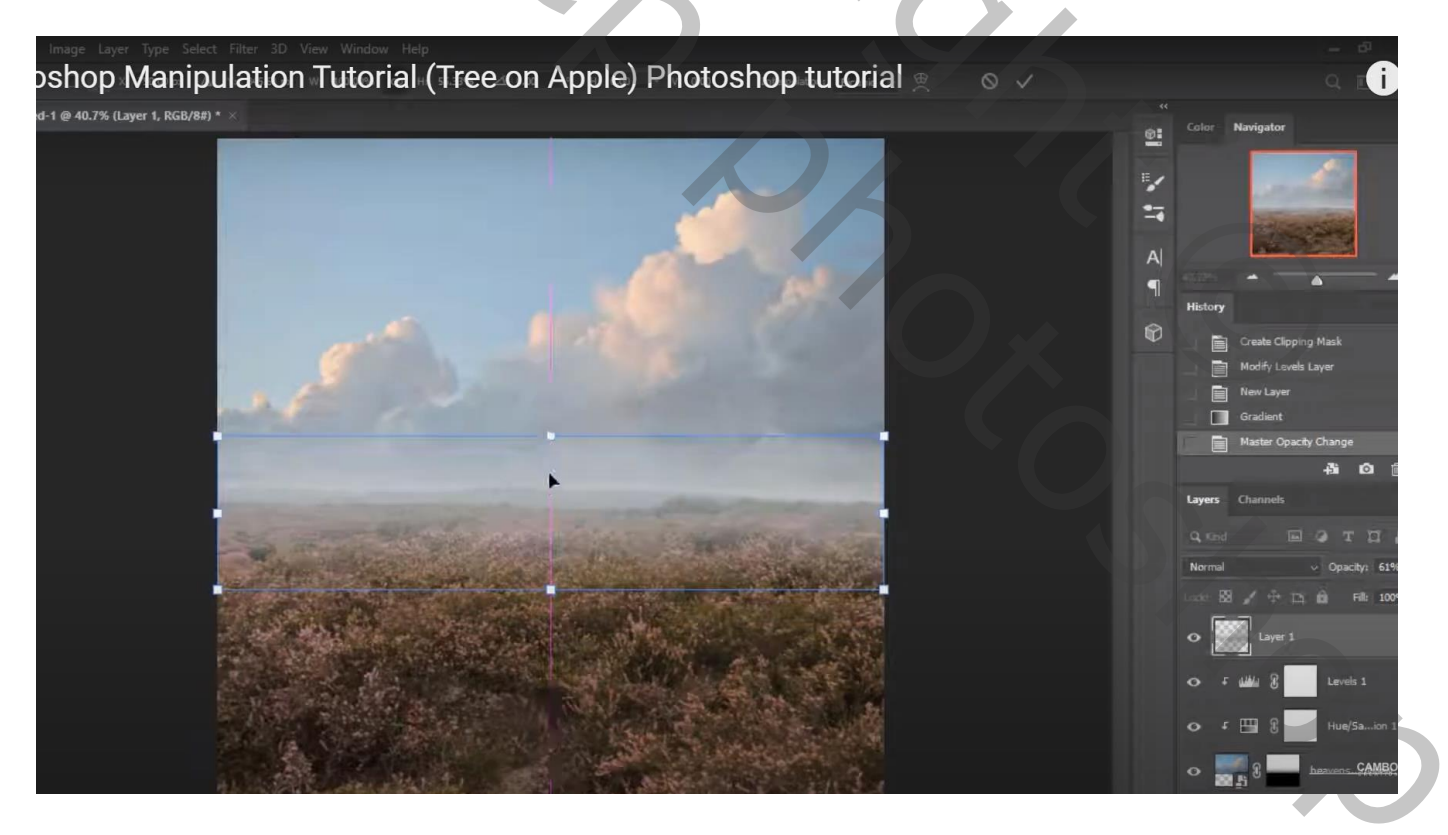

Lagen groeperen in de groep "achtergrd"

## De "appel" toevoegen; laagmasker; bloemen penseel gebruiken; onderaan de appel schilderen

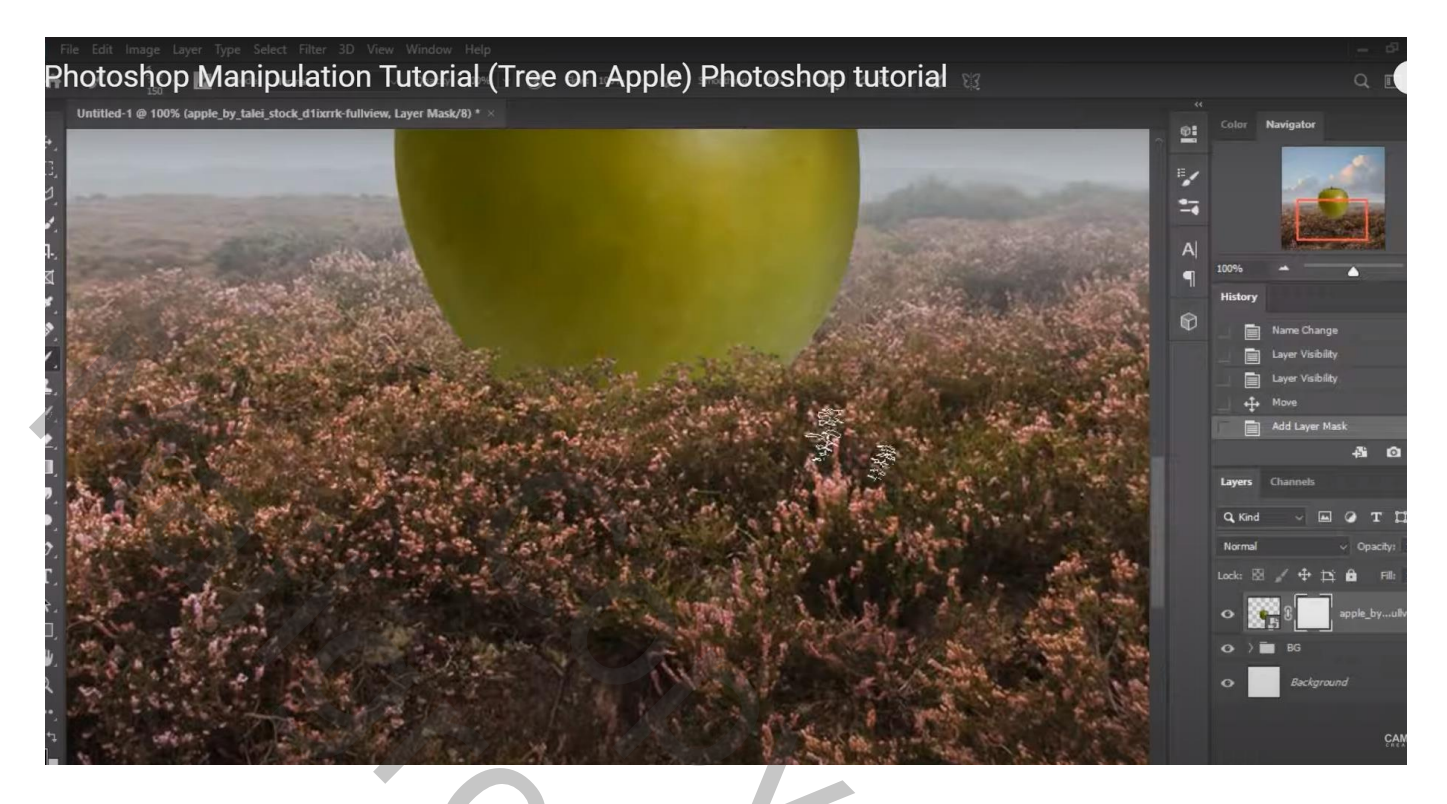

Boven de appel een Aanpassingslaag 'Kleurtoon/Verzadiging' : 8 ; -5 ; 0 ; Uitknipmasker

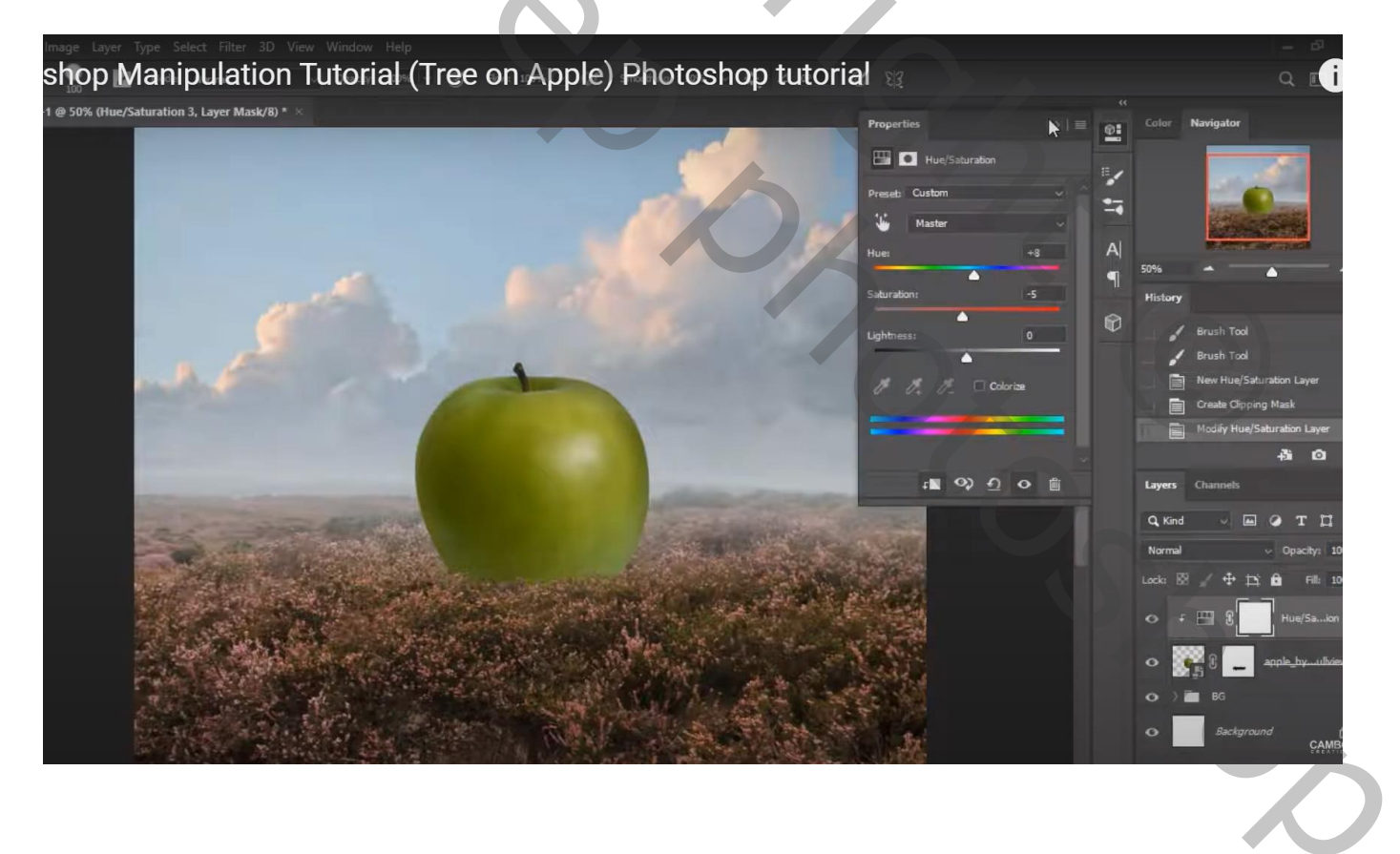

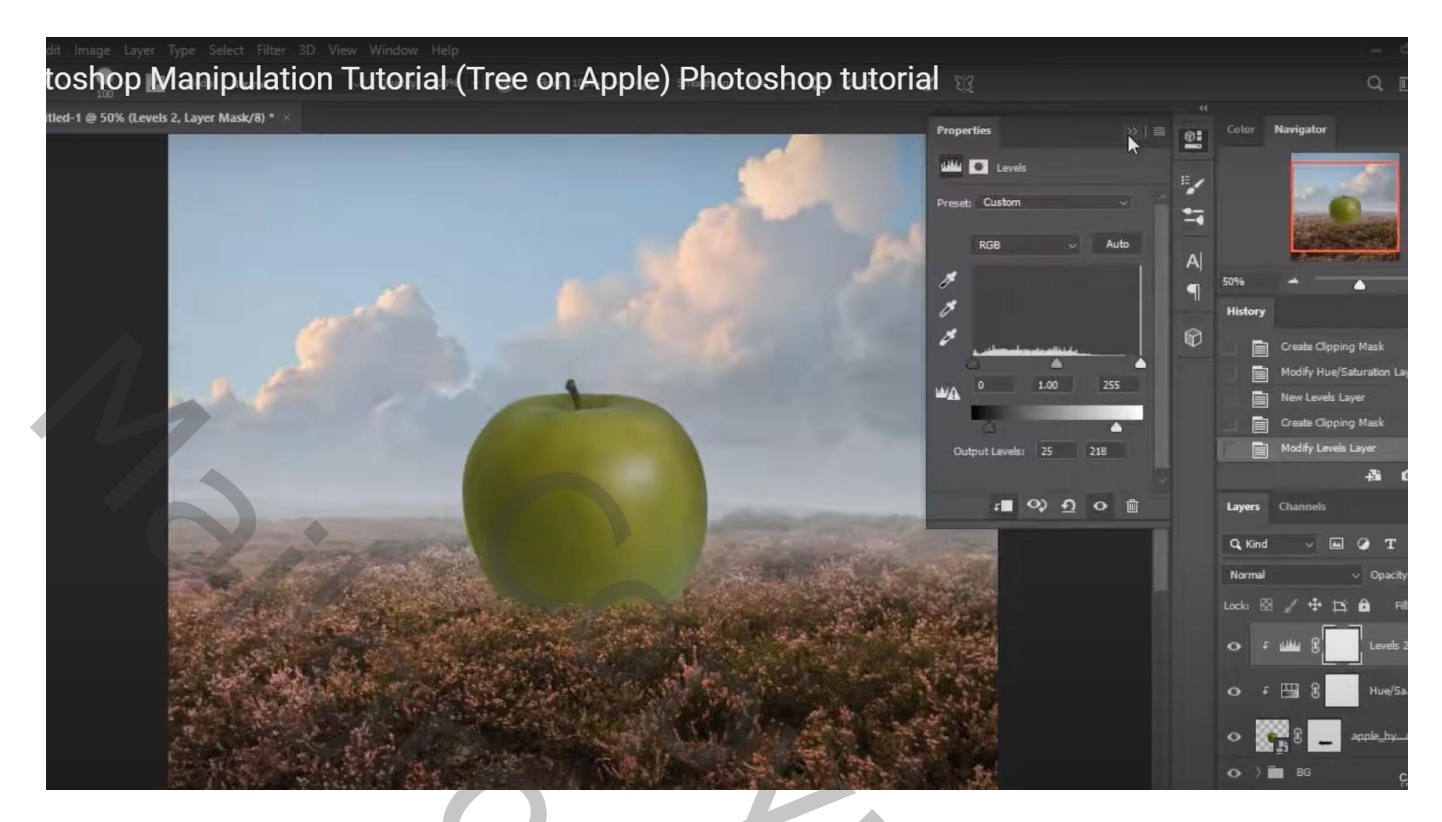

Aanpassingslaag 'Helderheid/Contrast' : -46 ; 15 ; Uitknipmasker Zacht zwart penseel; bovenaan de appel schilderen op het laagmasker

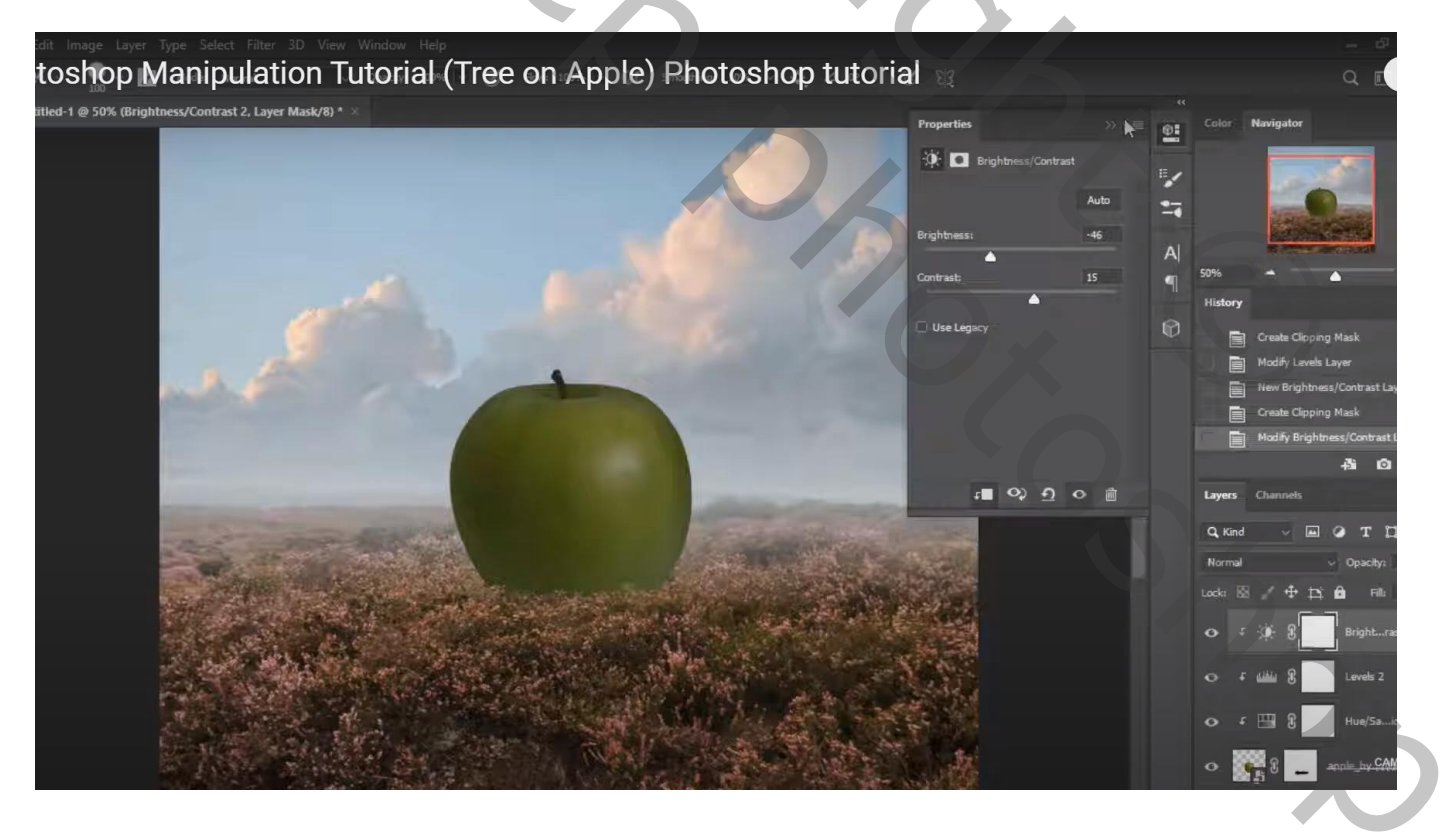

Nog een Aanpassingslaag 'Helderheid/Contrast' : 65 ; 0 ; Uitknipmasker Zacht zwart penseel; midden de appel schilderen op het laagmasker

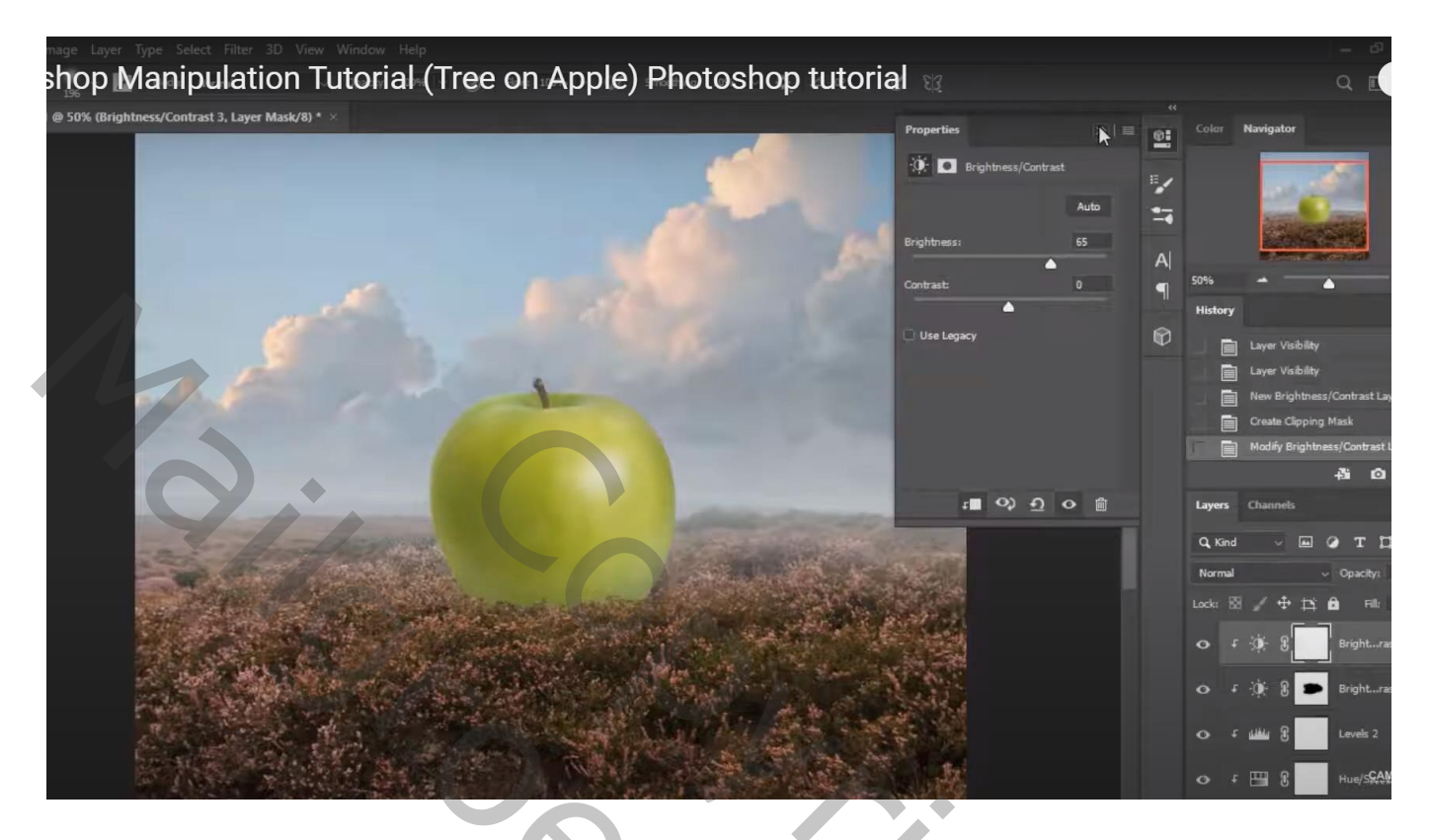

Nieuwe laag; zacht zwart penseel; schaduwen onder de appel schilderen Laagmodus = Vermenigvuldigen; laagdekking = 40%

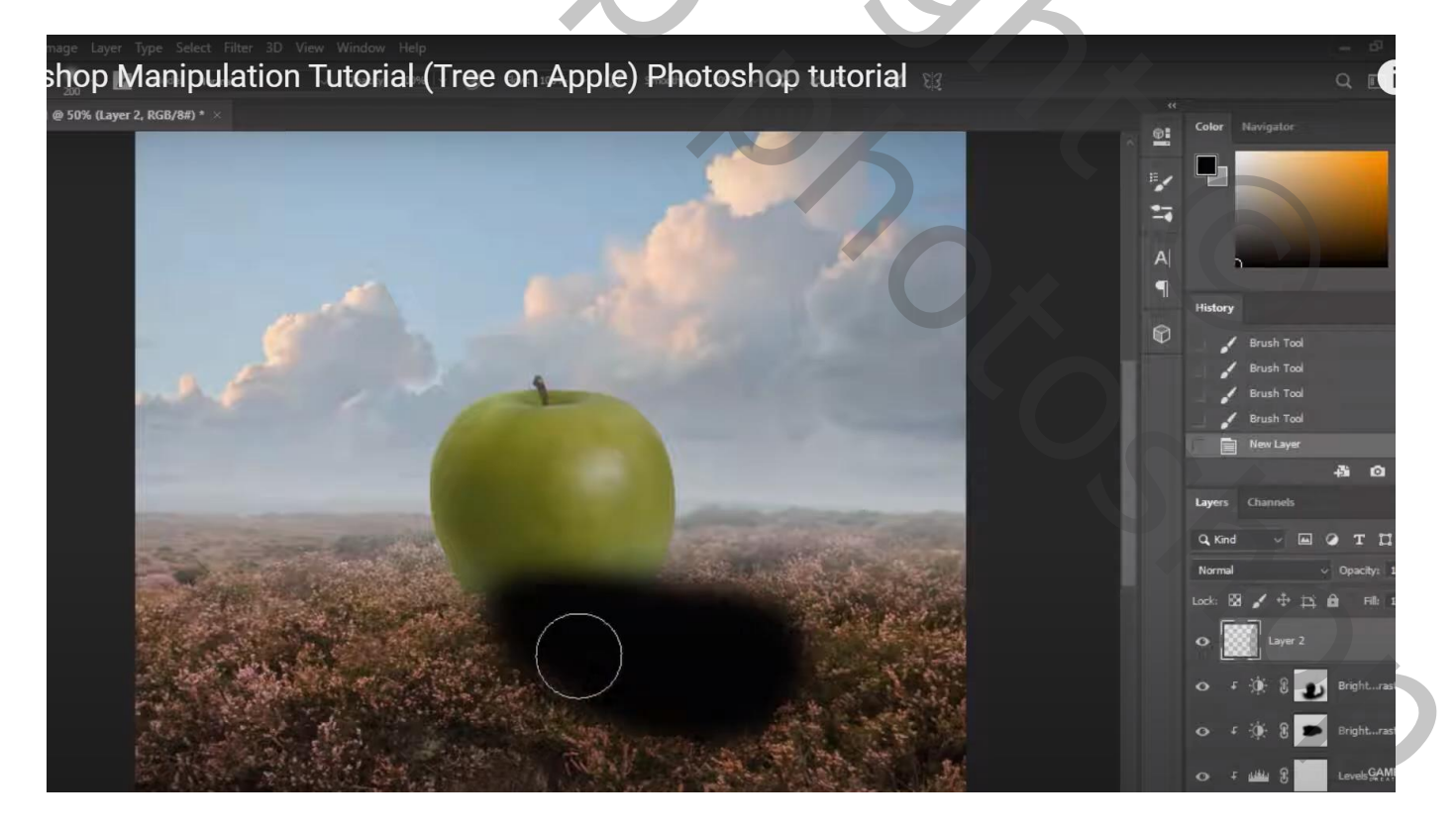

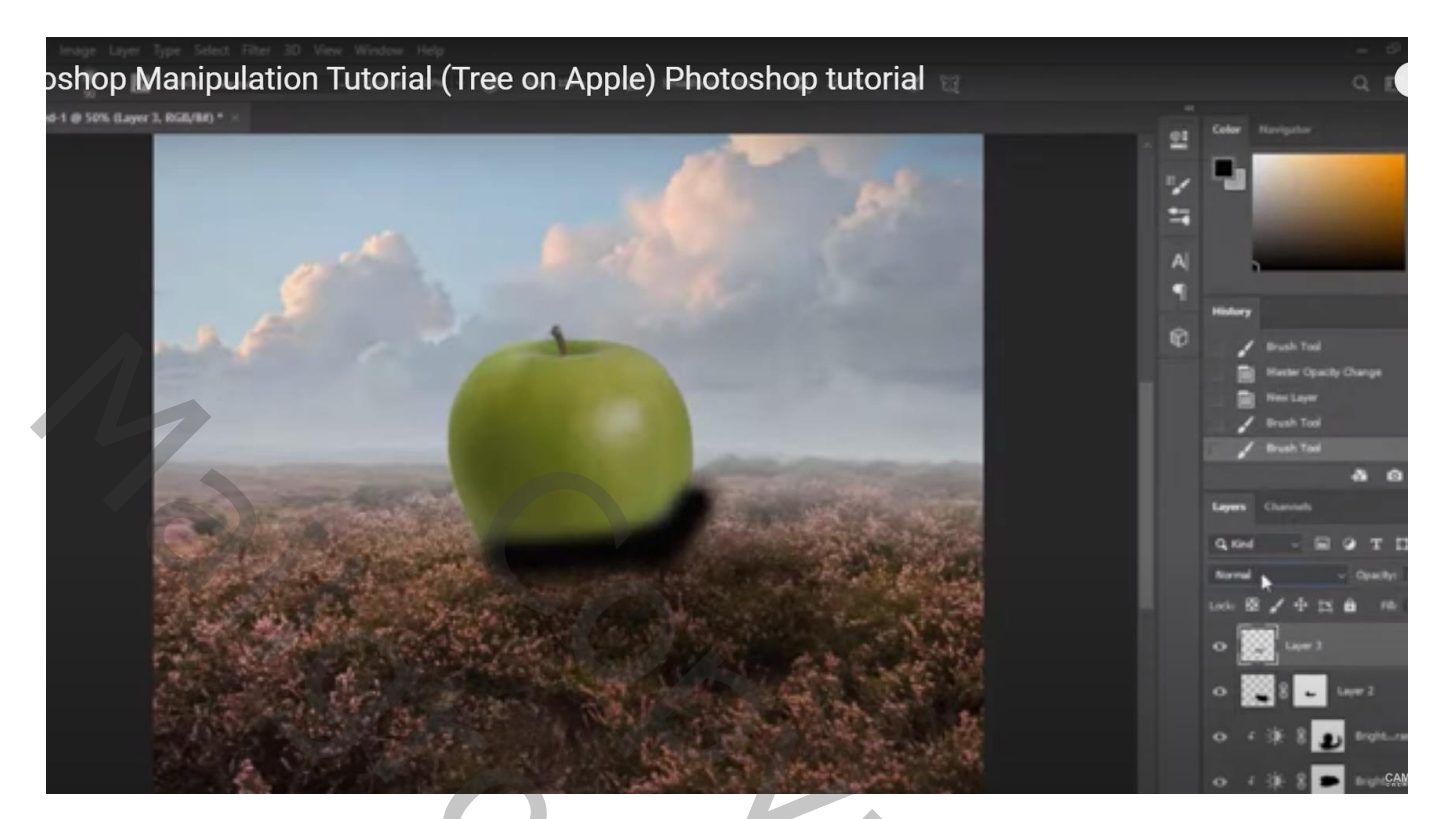

Laagmodus = Bedekken; laagdekking = 42 % Met laagmasker wat overbodige schaduw verwijderen

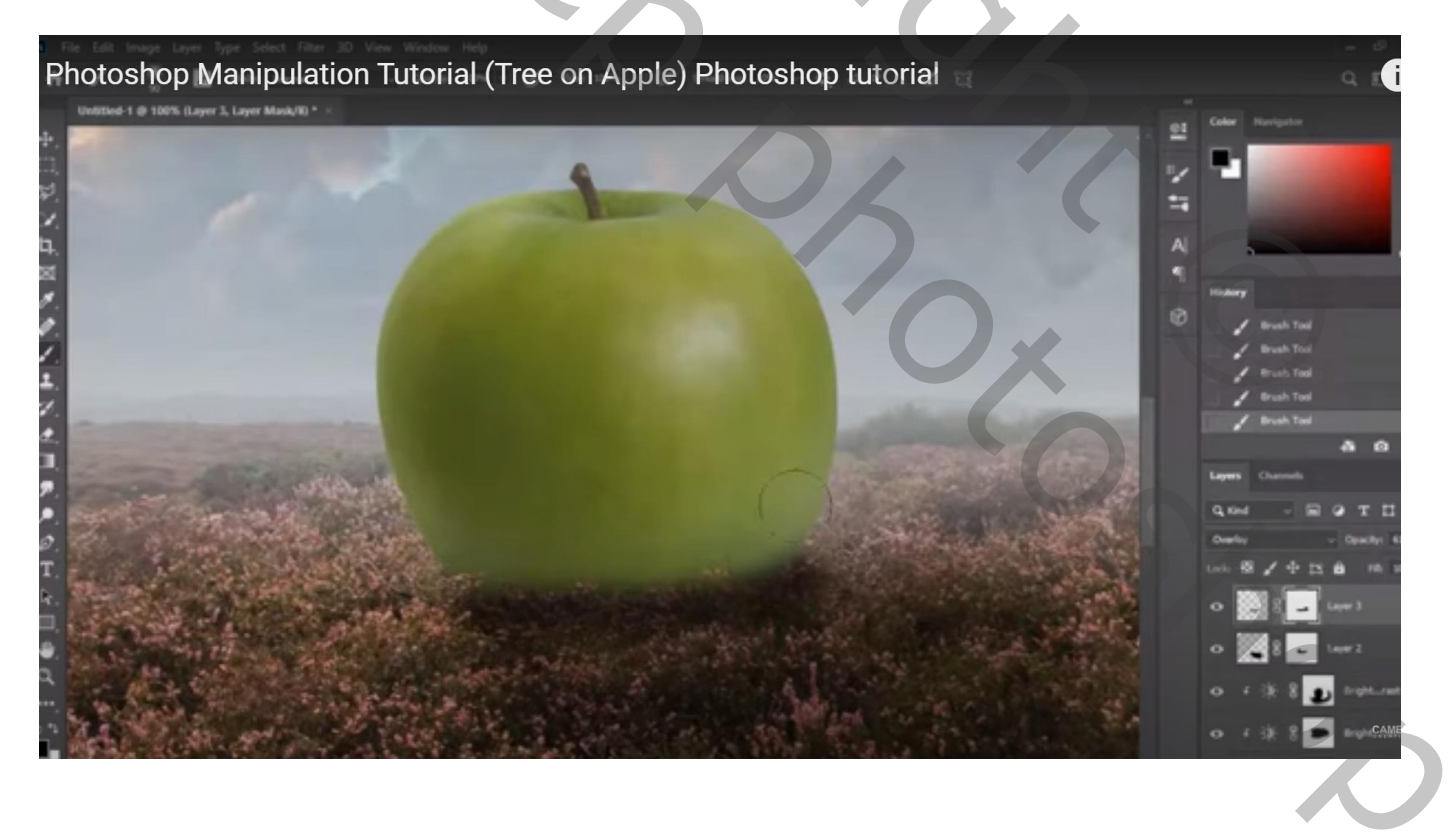

Boven de appel nog een Aanpassingslaag 'Helderheid/Contrast' : -70 ; 0 ; Uitknipmasker boven die andere Aanpassingslagen

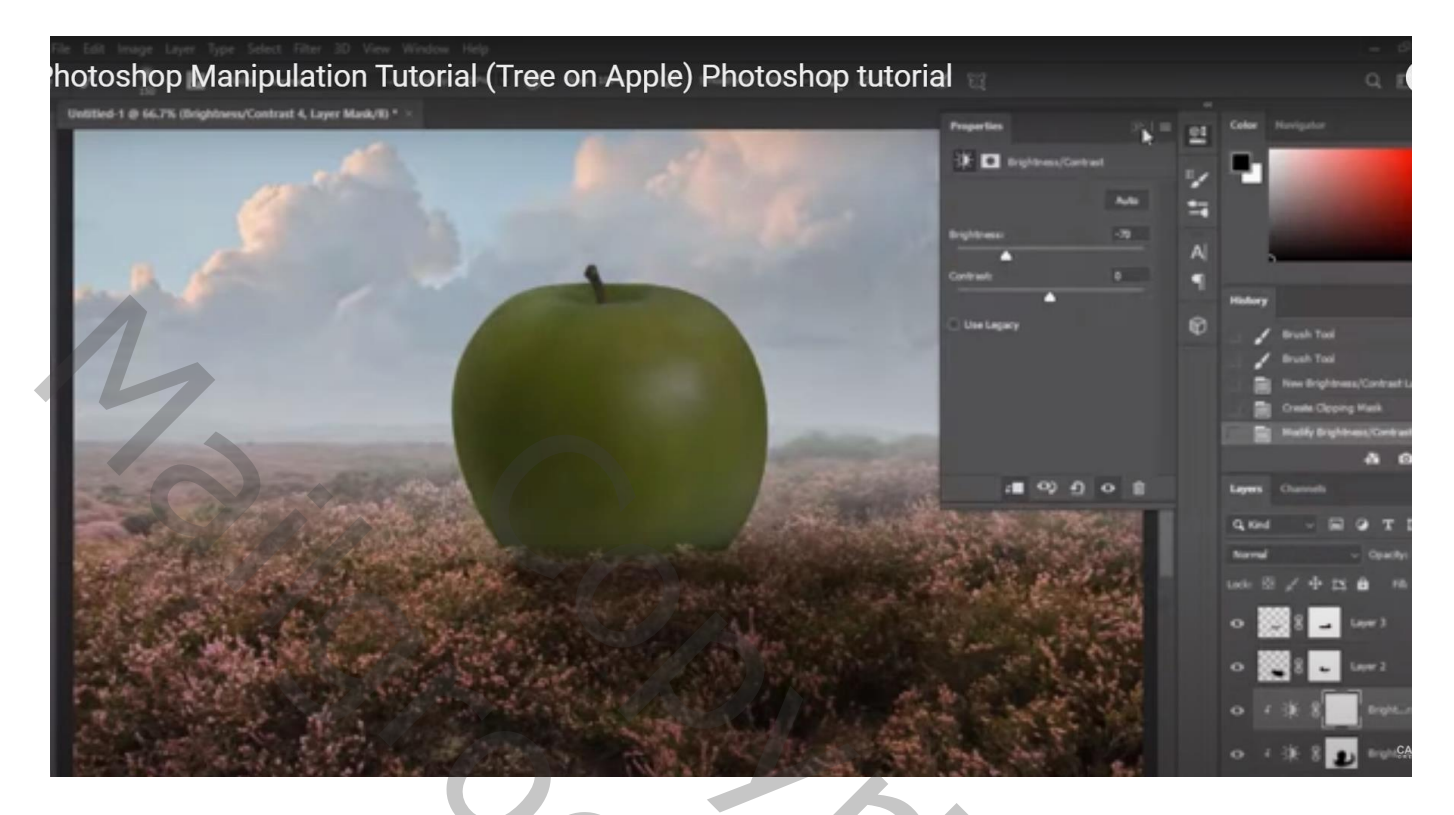

Op laagmasker schilderen met zacht zwart penseel boven de appel

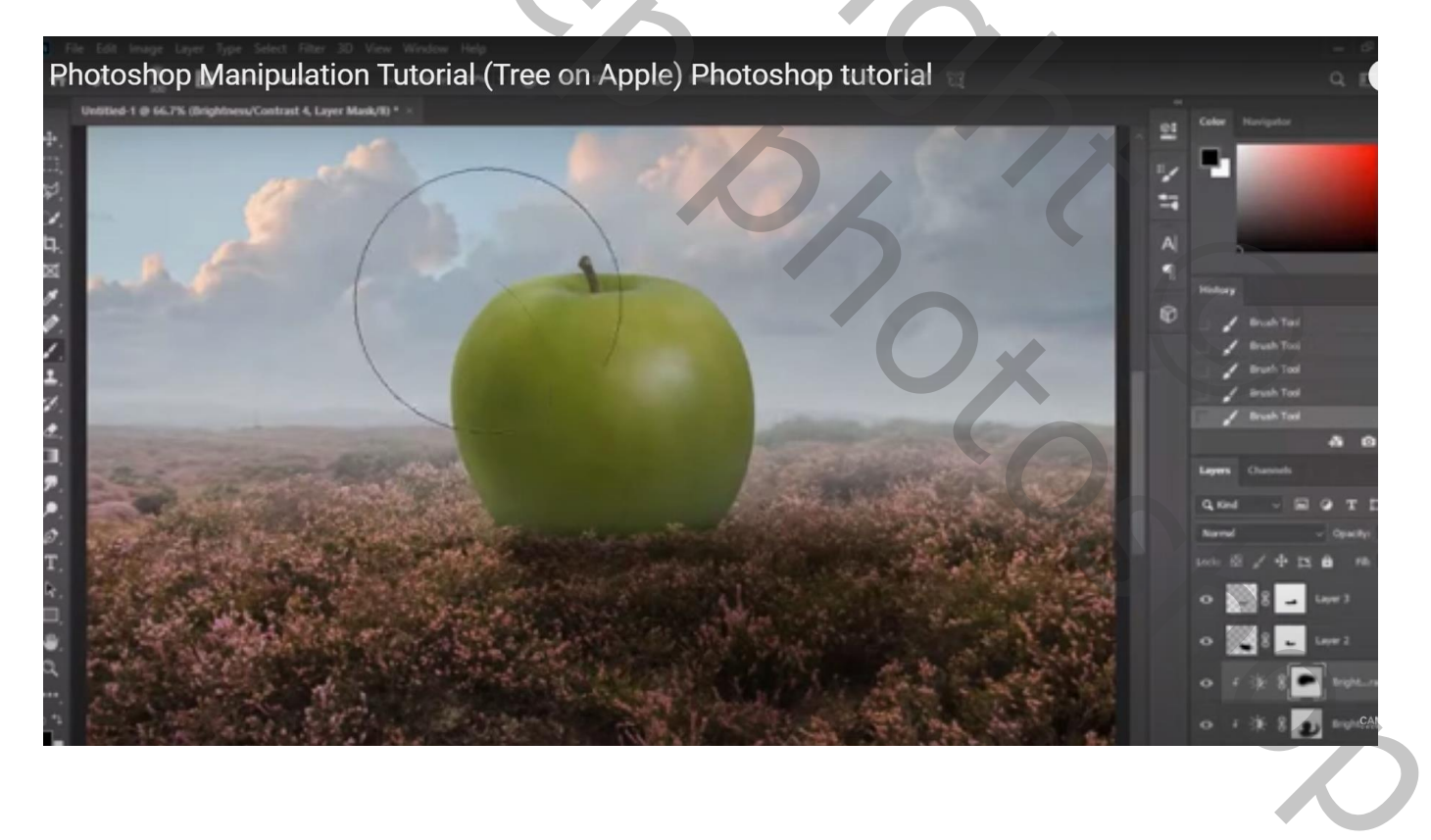

Bovenste laag, Aanpassingslaag 'Helderheid/Contrast' : -85 ; 0 ; geen Uitknipmasker Op laagmasker: Grootste deel van het canvas beschilderen met zacht zwart penseel

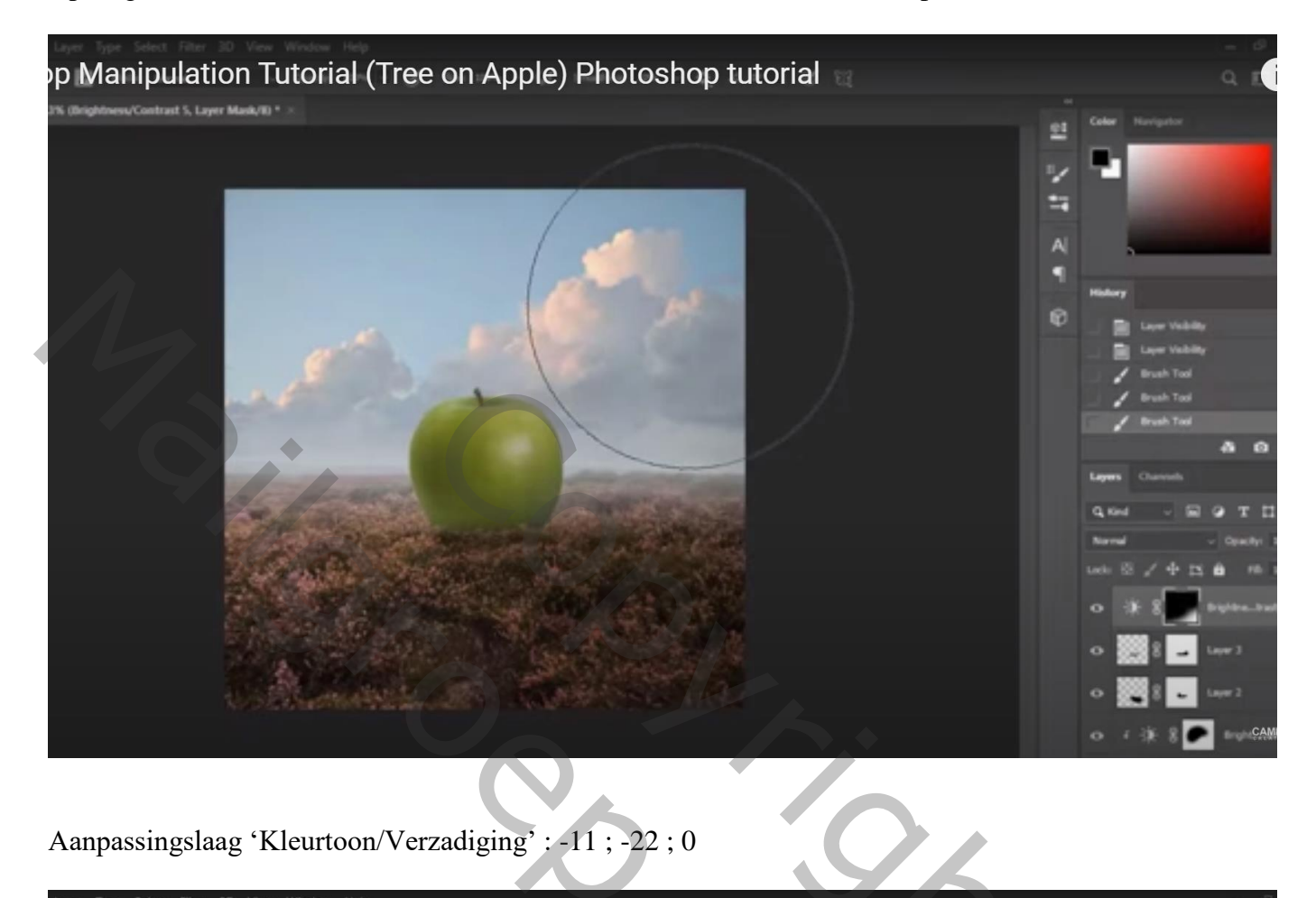

Aanpassingslaag 'Kleurtoon/Verzadiging' : -11 ; -22 ; 0

| ayer Type Select F      | ilter 3D View Window Help                                                                                                    | la) Dhataahan tutar                                                                                                    |                   |           |         | - 6                         |
|-------------------------|----------------------------------------------------------------------------------------------------|----------------------------------------------------------------------------------------------------|-------------------|-----------|---------|-----------------------------|
| p manipul               | ation rutonai (Tree on App                                                                                                    | pie) Photosnop tuton                                                                                                    |                   |           |         | Q [                         |
| % (Hue/Saturation 4, La | yer Mask/8) * ×                                                                                                    |                                                                                                    | Properties        | » ≡   @   | Color   |                             |
|                         |                                                                                                    |                                                                                                    |                   | . ►       |         |                             |
|                         |                                                                                                    |                                                                                                    | Hue Saturation    | , <b></b> |         |                             |
|                         |                                                                                                    |                                                                                                    | Preset: Custom    | ±         |         |                             |
|                         |                                                                                                    |                                                                                                    | Master            |           |         |                             |
|                         |                                                                                                    |                                                                                                    | Hues              | -11 A     |         |                             |
|                         |                                                                                                    | Contraction of the second                                                                                                    | Saturation:       | -22       | History |                             |
|                         |                                                                                                    | 100                                                                                                    | Linkhanna         | . 6       | 1       | Brush Tool                  |
|                         | 100 March 100 March 100 Ma | No. of Concession, Name                                                                                                    |                   | _         | í       | New Curves Layer            |
|                         |                                                                                                    |                                                                                                    | 1. 1. 1. Colorize |           |         | Delete Layer                |
|                         | and the state                                                                                                    | and the second second second second second second second second second second second second second second second                                                                                                    |                   |           |         | New Hue/Saturation Laye     |
|                         | and the second second se                                                                                                    | And in case of the local division of the local division of the loc |                   |           |         | Modify Hue/Saturation La    |
|                         | the second second second second second second second second second second second second second second second se                                                                                                    |                                                                                                    |                   |           |         | +3                          |
|                         | and the second second                                                                                                    | C. Constanting of the local division of the local division of the  | 4 Q 1 C           |           | Layers  | Channels                    |
|                         | Territoria and a second second                                                                                                    |                                                                                                    |                   |           | Q, Kind | T                           |
|                         |                                                                                                    |                                                                                                    |                   |           | Normal  | <ul> <li>Opacity</li> </ul> |
|                         | The second second second second second second second second second second second second second second second se                                                                                                    |                                                                                                    |                   |           |         | i∠⊕‡i@ ⊓                    |
|                         |                                                                                                    |                                                                                                    |                   |           | • 8     | Hue/Satura                  |
|                         |                                                                                                    |                                                                                                    |                   |           |         |                             |
|                         | A CONTRACTOR                                                                                                    |                                                                                                    |                   |           |         | Pr Brightne                 |
|                         | and the second second                                                                                                    | CARGE STORE                                                                                                    |                   |           | 0       | 🔆 🕄 🔔 Layer 3               |
|                         |                                                                                                    | Methoda (Construction Values                                                                                                    |                   |           |         |                             |
|                         |                                                                                                    |                                                                                                    |                   |           | •       | Layer 2 9                   |

| yer Type Select Filter 3D View Window Help<br>Manipulation Tutorial (Tree on Apple) Photoshop tutoria | 3 83                                                                       |                                                                                                    |
|----------------------------------------------------------------------------------------------------|----------------------------------------------------------------------------|----------------------------------------------------------------------------------------------------|
| Manipulation Tutorial (Tree on Apple) Photoshop tutoria                                               | Properties   Color Balance   Tone:   Magenta   Green   Vallow   Blue   *22 | Color Navigator                                                                                                    |
|                                                                                                    |                                                                            | Modify Color Balance Layer<br>Modify Color Balance Layer<br>Mormal<br>Construction<br>Normal<br>Color Balance<br>Color Balance |

"boom" toevoegen boven de appel Aanpassingslaag 'Niveaus' : Uitvoer = 13 ; 178 ; Uitknipmasker boven de boom

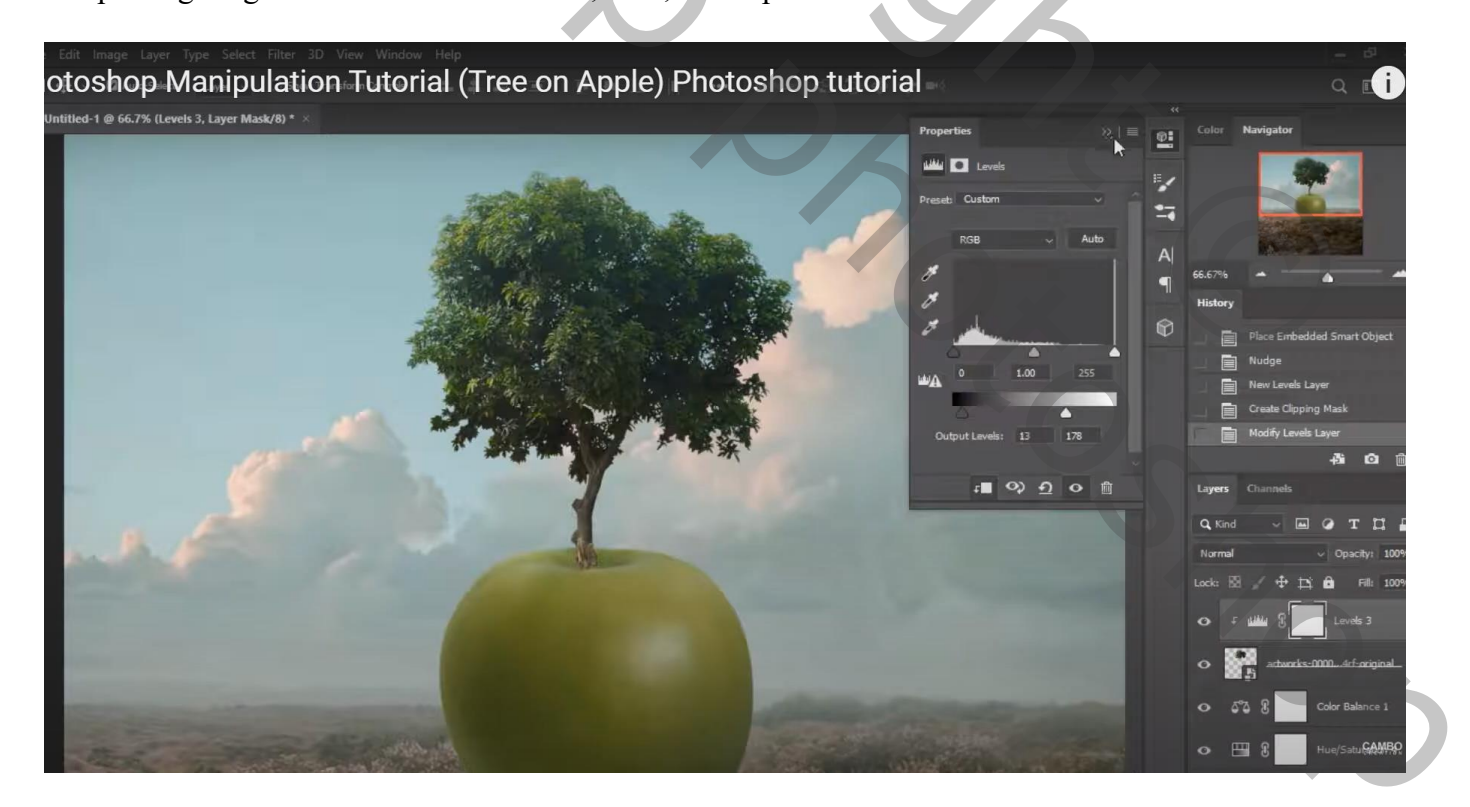

### Aanpassingslaag 'Kleurtoon/Verzadiging' : -27 ; -15 ; 0 ; Uitknipmasker boven vorige

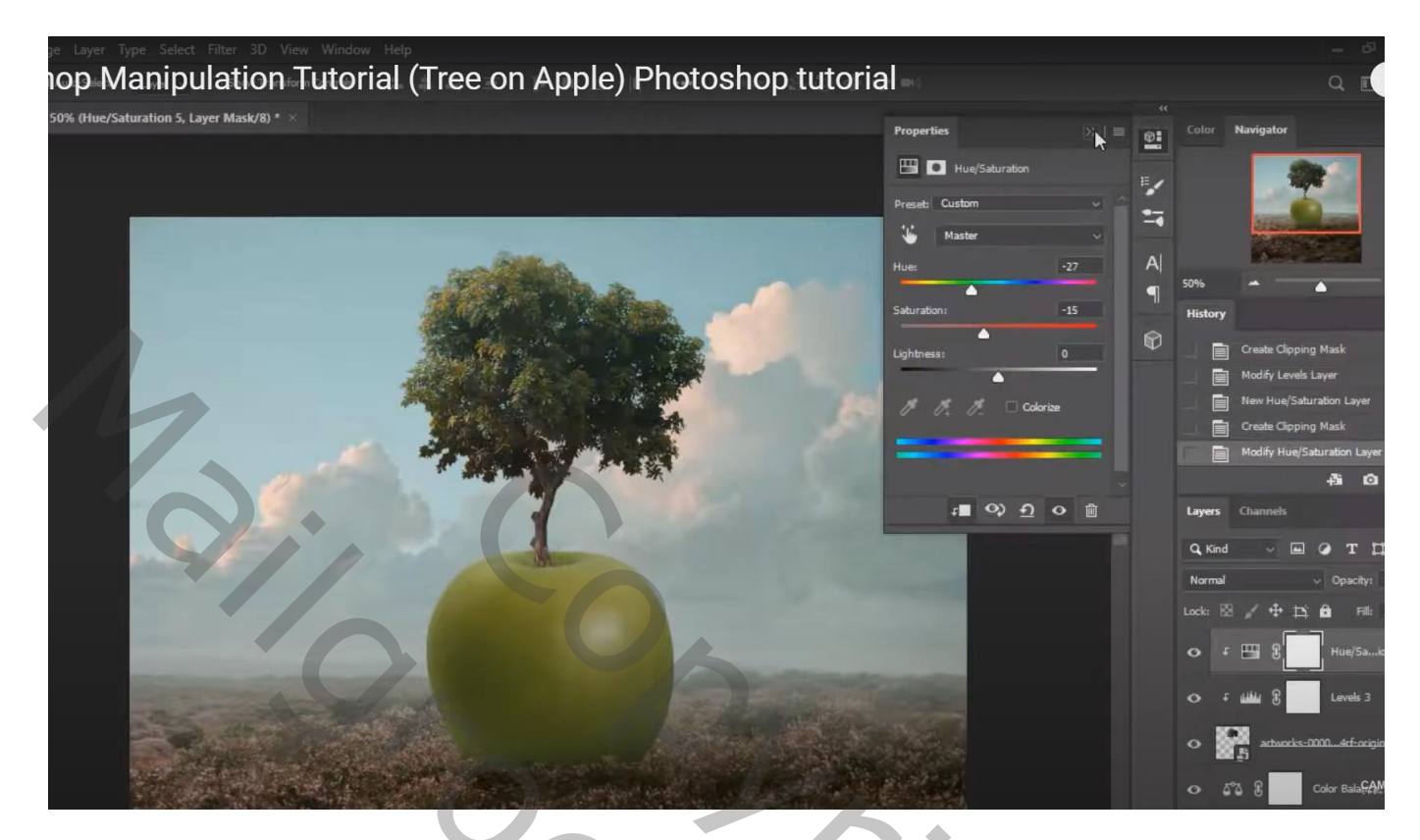

Het "meisje" toevoegen links van de appel ; beetje roteren Laagmasker; passend penseel gebruiken; onderaan de jurk schilderen

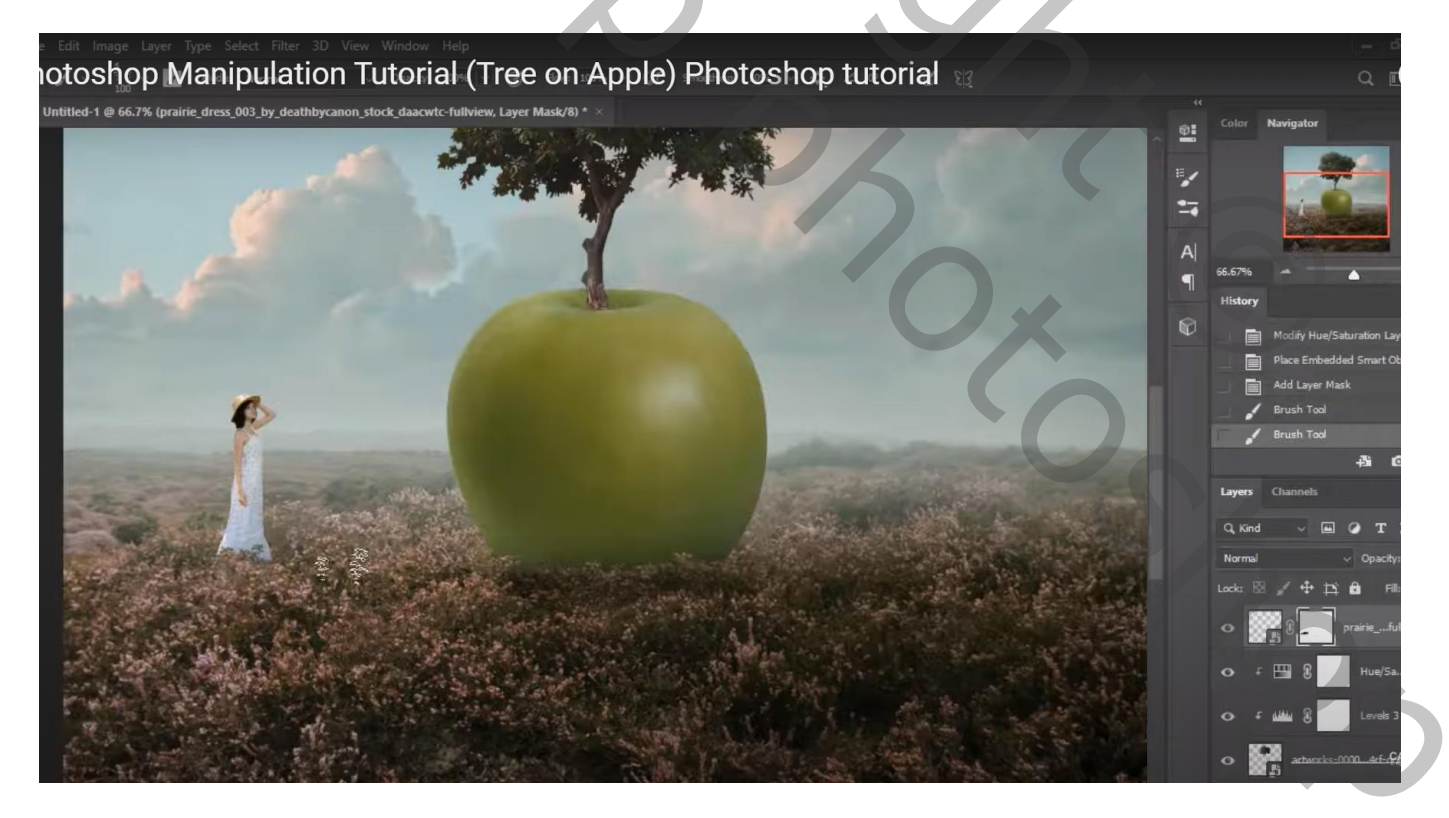

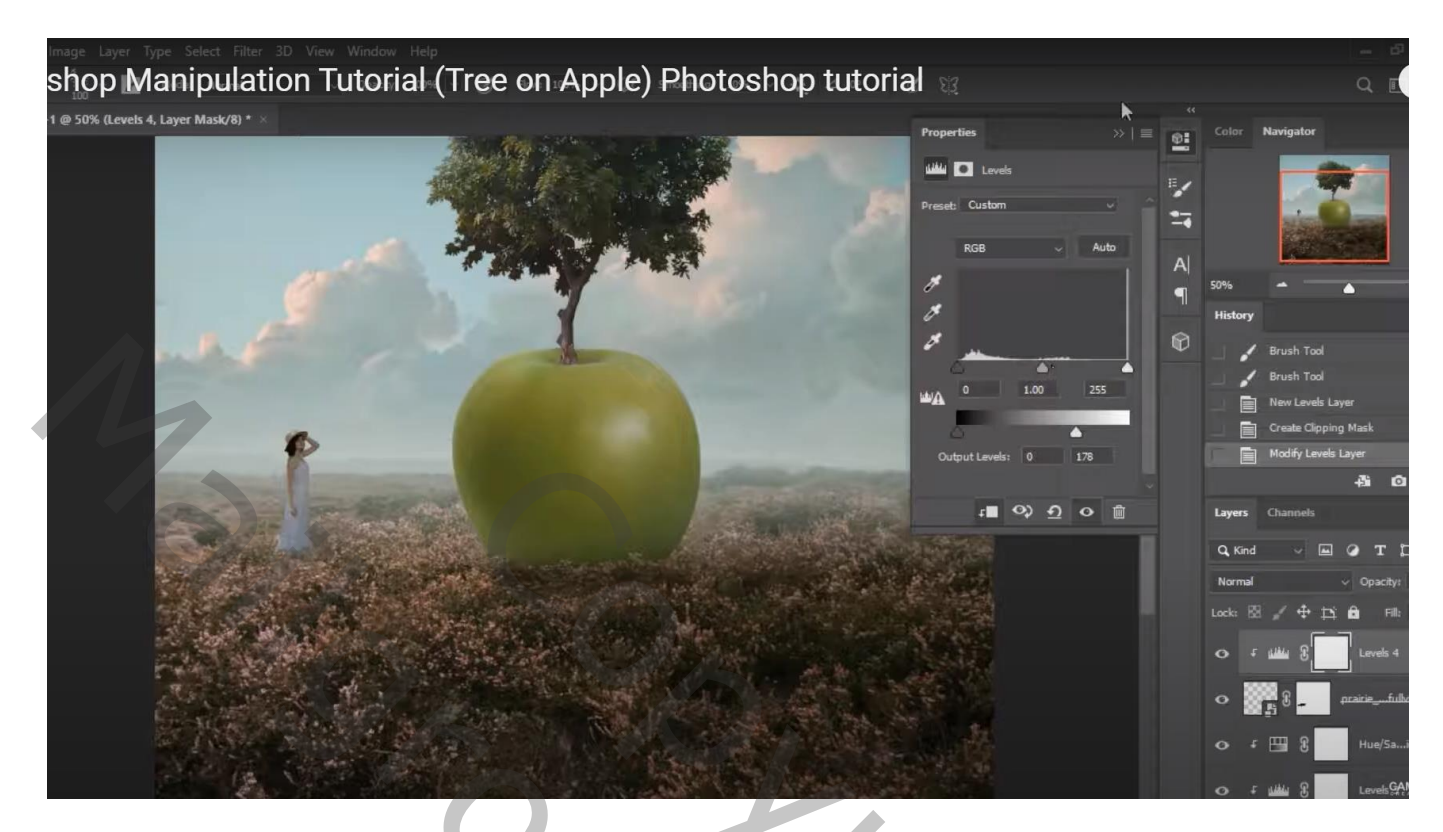

Op laagmasker schilderen met zacht zwart penseel; schilder op randen van het meisje

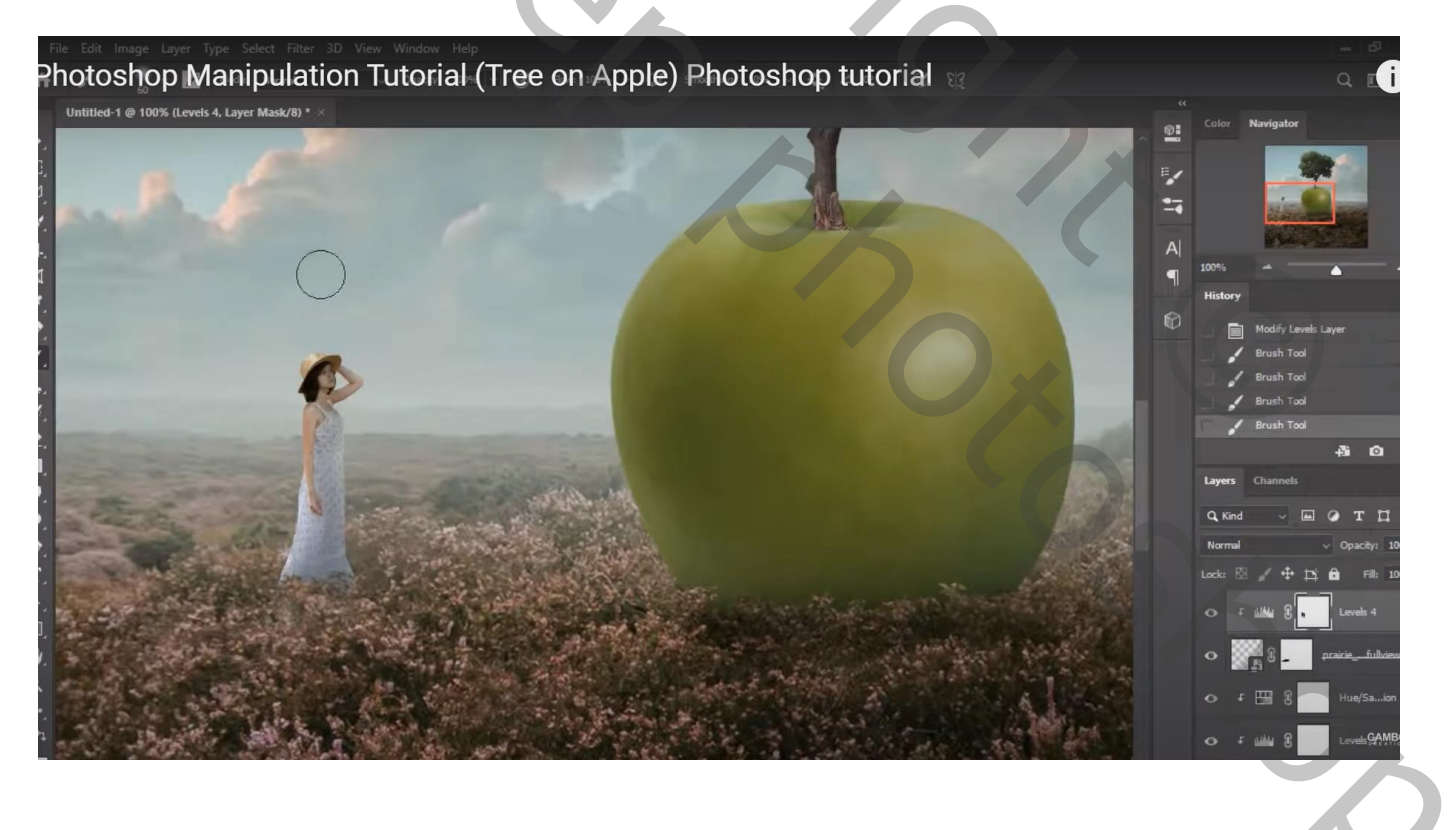

#### Aanpassingslaag 'Kleurbalans', Middentonen = 14; 0; -7; Uitknipmasker boven vorige

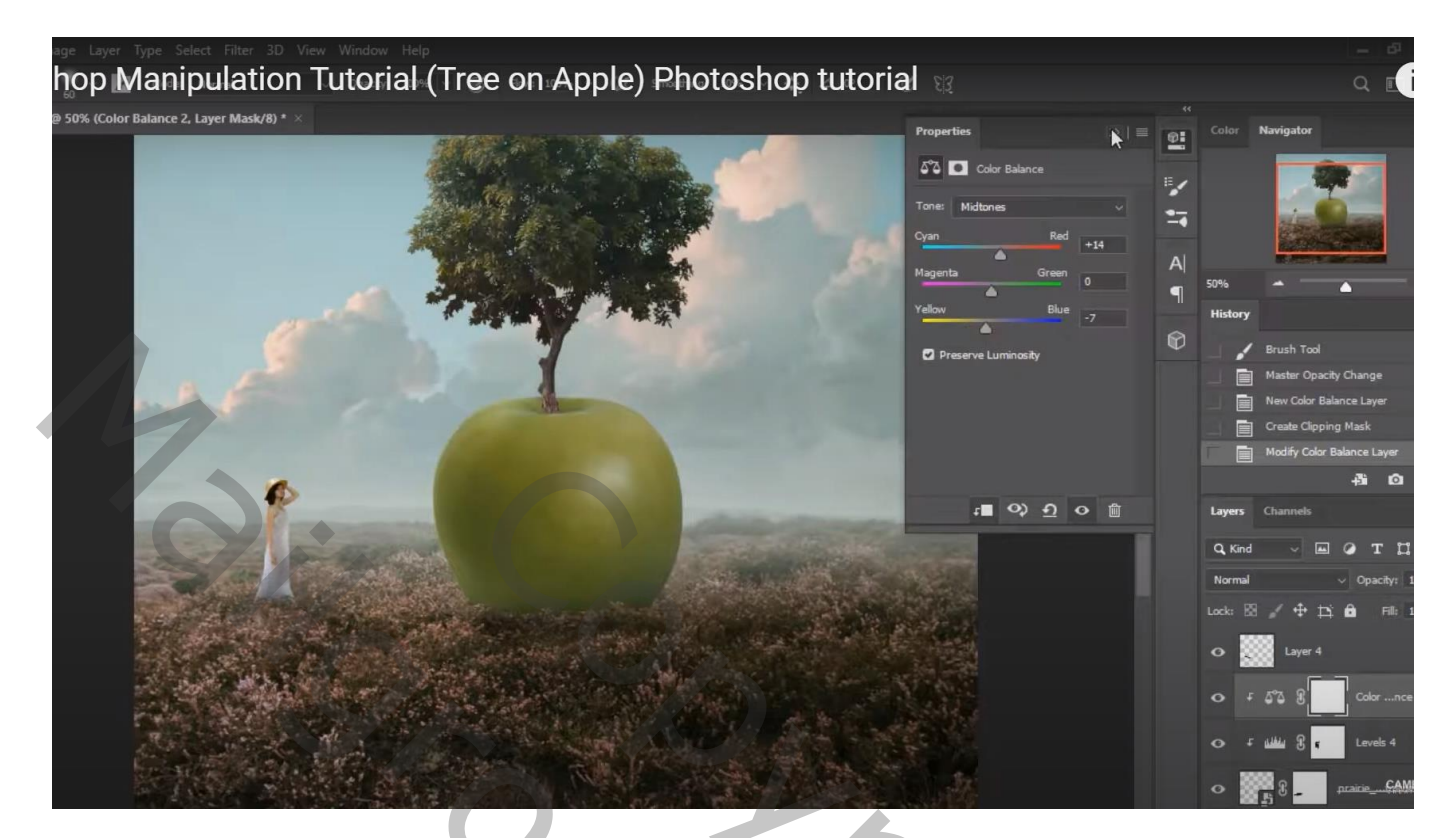

Nieuwe laag boven het meisje; schaduwen schilderen Laagmodus = Bedekken; laagdekking = 45%

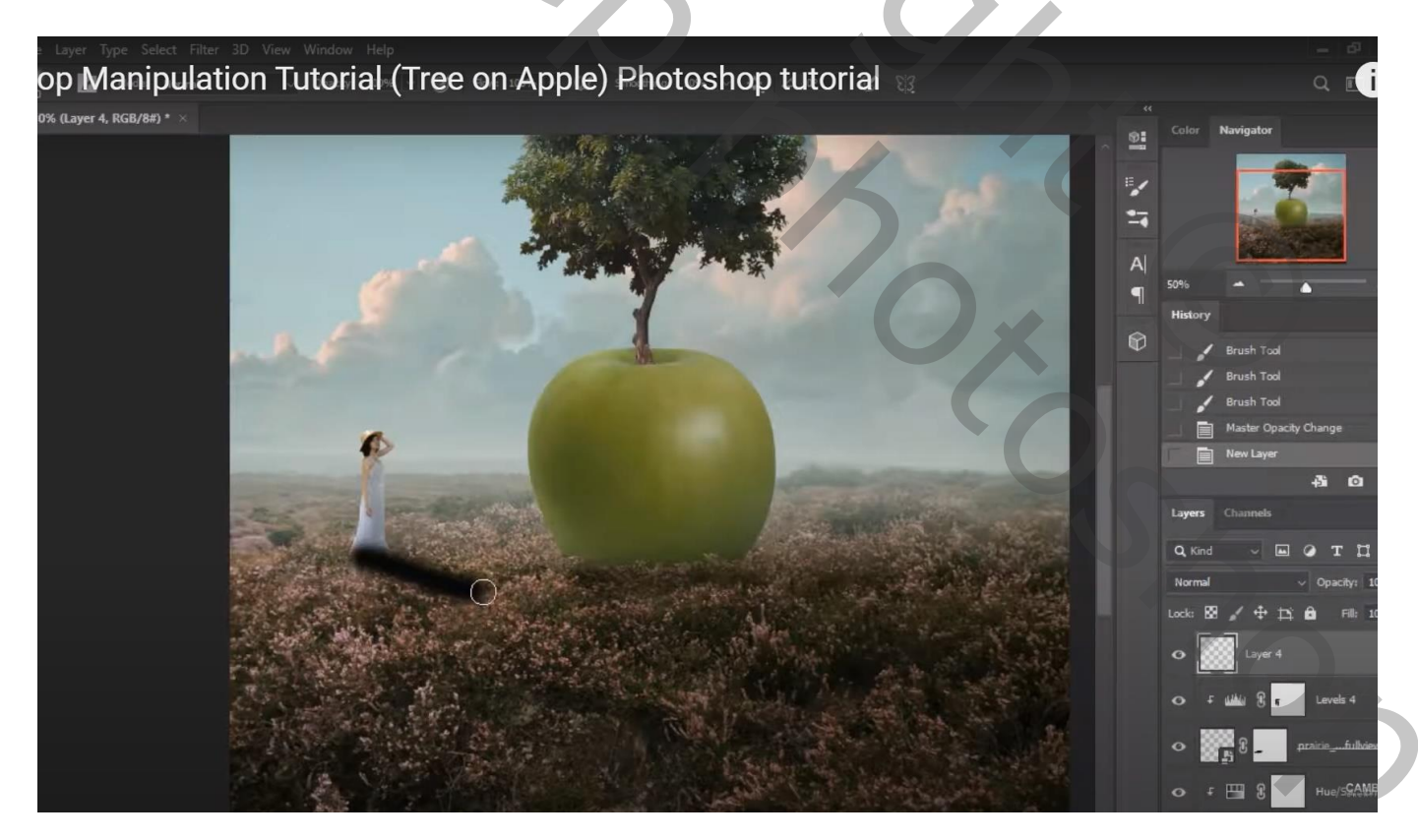

| byer Type Select Filter 30 View Window Help<br>p Manipulation Tutorial (Tree on Apple) Photoshop tutori                                                        | al 🕼                                                                                                    | – *<br>4 L                                                                                                    |
|----------------------------------------------------------------------------------------------------|----------------------------------------------------------------------------------------------------|----------------------------------------------------------------------------------------------------|
|                                                                                                    | Properties                                                                                                    | Color Navigator                                                                                                    |
| Aanpassingslaag 'Helderheid/Contrast' : 24 ; 7                                                                                                    | 0,                                                                                                    |                                                                                                    |
| ayer Type Select Filter 3D View Window Help<br><b>p Manipulation Tutorial (Tree on Apple) Photoshop tutoria</b><br>% (Brightness/Contrast 6, Layer Mask/8) * × | 1 52                                                                                                    | - 8 0<br>Q <b>(i</b>                                                                                                    |
|                                                                                                    | reperties<br>Properties<br>Properties<br>Properties<br>Auto<br>Brightness: 24<br>Contrast: 7<br>Use Legacy<br>x  Properties<br>Contrast: 7<br>Contrast: 7 | Color       Narigator         Image: Color       Narigator         Image: Color       Narigator         Image: Color       Narigator         Image: Color       Narigator         Image: Color       Narigator         Image: Color       Narigator         Image: Color       Narigator         Image: Color       Narigator         Image: Color       Narigator         Image: Color       Image: Color         Image: Color       Image: Color         Image: Color <td< td=""></td<> |